## Forgot Password

If you cannot remember your password, you can have a new one emailed to you.

| Steps                                                                                                    | Illustrations                                                                                                    |
|----------------------------------------------------------------------------------------------------|----------------------------------------------------------------------------------------------------|
| 1. Go to <u>www.uhcl.edu/eservices</u>                                                                                                    | University of Houston Z Clear Lake                                                                                                    |
|                                                                                                    | E-Services                                                                                                    |
| 2. On the Login box, click the <b>Request a New</b><br><b>Password</b> link.                                                                                                    | E-Services/HRMS/PASS Login         User ID:         Password:         Sign In         The User ID is the 7 digit student/employee         identification number, located on the back of your         ID card.         Request A New Password?         Kequest My User ID |
| 3. Enter your seven digit <b>User ID</b> and click the <b>Continue</b> button.                                                                                                    | Forgot My Password If you have forgotten your password, or your password has expired, you can have a new password emailed to you. Enter your User ID below. This will be used to find your profile, in order to authenticate you. User ID: Continue                      |
| <ul> <li>4. You must respond to the security question.<br/>If you have not setup a security question,<br/>the system will prompt you for your date of<br/>birth.</li> <li>5. Enter your answer in the <b>Response</b> field<br/>and click the <b>Email New Password</b> button.</li> <li>Your password will be emailed to the address listed<br/>in the <b>Email ID</b> field.</li> </ul> | Forgot My Password         User ID:       0003569         Email ID:       psoftmail@uhcl.edu         Please answer the following question below for user validation.         Question:         What is my date of birth? (MMDDYVYY format)         Response:             |
|                                                                                                    |                                                                                                    |